## INSTALACJA I LOGOWANIE SIĘ BEZPOŚREDNIO DO USŁUGI TEAMS

- 1. Wpisuję w wyszukiwarce GOOGLE słowo TEAMS.
- 2. Ze zbioru wyszukanych stron na pierwszej pozycji znajduje się strona:
  - www.microsoft.com > pl-pl > group-chat-software
- 3. Klikamy w opcję POBIERZ APLIKACJĘ TEAMS:

| Bik Edycja Widok His    | toria Zakladki Barzędzia Pomos                                                   |                                                                               |                                                                                                    |             |      |
|-------------------------|----------------------------------------------------------------------------------|-------------------------------------------------------------------------------|----------------------------------------------------------------------------------------------------|-------------|------|
| 😺 Schola Podstawrowa ru | r 6 im. lin X G. tearris - Szukaj w Google X                                     | +                                                                             |                                                                                                    |             |      |
| € → C @                 | A https://www.google.pl                                                          | Isearch?source=hpdxei=m%5EX5SQC5GLIx542Z_gAgdxq=teamsdio                      | q=teamsdigi_lip=CgZwc3kt1WIQActiCAAQuQMQgwEyCAgAELEDEIMBMgUABCvActFCAAQuQMyCAgAELEDEIMB> 🚥 😡 🟠                                                                                                    | II\ 🖽 🕸     | 10 8 |
| et poczta 🛛 poczta sł   | uzbowa 🔘 e dziernik spő i spő sanok pl 🖓                                         | dzennik sp8 🌉 sp8.sansk.pl 🧿 OFFICE365 🥥 OFFICE365 - nauka zd.                | . 🛓 FLL JUNCR - lego - 23 🕲 g.Z.smek,el 🧯 baltie. 🕲 baltie NET 🖉 radio FMF 🗧 aniva. (?) Prętkość INTERNETU. 🍷 endomendo. 🗮 Bateria GROFE                                                                                                    |             |      |
| Google                  | teams                                                                            | X m q                                                                         |                                                                                                    | Zaloguj się |      |
|                         | Q. Wszystko 🕑 Wideo 🗳 Grafika                                                    | 📾 Wadamości 🔍 Mapy I Więcej Ustawienia Narzę                                  | dza                                                                                                    |             |      |
|                         | Około 986 005 000 wyników (0.38 s)                                               |                                                                               |                                                                                                    |             |      |
|                         | www.microsoft.com > pl-pl + proup-chal-soft                                      | ware -                                                                        |                                                                                                    |             |      |
|                         | Czat spotkania, połaczenia, w                                                    | spółpraca i Microsoft Teams                                                   |                                                                                                    |             |      |
|                         | Microsoft Teams to centrum pracy zespołow<br>w narzędzia, zwiękazając w obiowani | wej na platformie Microsoft 365, które integruje ludzi,<br>nie i efektywność. |                                                                                                    |             |      |
|                         | Pobierz aplikacie Teams                                                          | Spotkania online                                                              | 162                                                                                                    |             |      |
| · · · ·                 | Poblerz teraz aplikację Microsoft                                                | Organizu; spotkania na zupelnie                                               | Microsoft Teams Wiece available with the second second sec |             |      |
|                         | Zelams i uzyskaj połączenie na                                                   | nowym poziomie. Spotkania w                                                   |                                                                                                    |             |      |
|                         | Dla instytucii edukacvin                                                         | Plany i ceny                                                                  | Microsoft Teams <                                                                                                    |             |      |
|                         | Jestel informatykiem? Uzyskaj                                                    | Aplikacja Microsoft Teams jest                                                | Oprogramowanie                                                                                                    |             |      |
|                         | uskagę Office 365 A1 bezpłatnie                                                  | przeznaczona dla wszystkich                                                   |                                                                                                    |             |      |
|                         | Życiu                                                                            | Dowiedz sie wiecei                                                            | Microsoft Teams – usługa internetowa oparta na chimurze                                                                                                    |             |      |
|                         | Usiugi Teams mozna używać nie                                                    | Person sealed at desk by a                                                    | zawecayca zestaw narzędzi usług służących wspotytacy<br>zasnonaci usława jarzy funkcionatność z innumi produktami                                                                                                    |             |      |
|                         | tylko do pracy. Możesz teraz                                                     | window engaged in a Teams                                                     | Microsoftu, takimi jak Microsoft Office oraz Skype. Premiera                                                                                                    |             |      |
|                         | Więcej wyników z microsoft.com >                                                 |                                                                               | oprogramowania miała miejsce 14 marca 2017 po zapowiedzi                                                                                                    |             |      |
|                         |                                                                                  |                                                                               | hadroy w Nowym Jorku. Wikipedia                                                                                                    |             |      |
|                         | www.microsoft.com > pi-pi > microsoft-teams                                      | i) log-in ≠                                                                   | Data pierwszego wydania: 2017                                                                                                    |             |      |
|                         | Zaloguj się   Microsoft Teams                                                    |                                                                               |                                                                                                    |             |      |
|                         | Microsoft Teams to centrum pracy zespoiou                                        | wej na platformie Microsoft 365, które integruje luda,                        | Podobne wyszukiwania Połaż jeszcze ponad 15                                                                                                    |             |      |
|                         | anaritani malamila malamila                                                      | ne restrigentat.                                                              |                                                                                                    |             |      |
|                         | www.microsoft.com > pl-pl > microsoft-teams                                      | s free *                                                                      |                                                                                                    |             |      |
|                         | Bezpłatny czat, rozmowy wide                                                     | o, współpraca   Microsoft Teams                                               | Nerrord Nerrord Whitehan Tearrie                                                                                                    |             |      |
|                         | Aplikacja Teams bezplatnie łączy wszystko                                        | we współnym obszarze roboczym, umożliwając                                    | Outlook 365 Office                                                                                                    |             |      |
|                         | pracę z dowolnego miejsca, czatowanie z ze                                       | espolem oraz                                                                  | Casisa                                                                                                    |             |      |
|                         | www.microsoff.com > microsoff-365 * Thirm                                        | aczenie strony                                                                |                                                                                                    |             |      |
|                         | Chat, Meetings, Calling, Collat                                                  | boration   Microsoft Teams                                                    |                                                                                                    |             |      |
|                         | Microsoft Teams is the hub for team collab                                       | poration in Microsoft 365 that integrates the people.                         |                                                                                                    |             |      |
|                         |                                                                                  |                                                                               |                                                                                                    | POL 1807    |      |

4. W okienku, które się pojawi wybieramy wersję, którą chcemy zainstalować. Najczęściej POBIERZ DLA KOMPUTERA:

|                                                                                                    | Bik Edycja Widok Historia Zakładki Bazedzia Pomoc                                                                                                    |                                                                                                    |                                                                                                    |                          |                                     | × |
|----------------------------------------------------------------------------------------------------|----------------------------------------------------------------------------------------------------|----------------------------------------------------------------------------------------------------|----------------------------------------------------------------------------------------------------|--------------------------|-------------------------------------|---|
|                                                                                                    | 🤨 Sakola Podetawowa ne 5 im, lie: 🛪 🚦 Pobimania aplikacji klasycznej: 🗙 🕂                                                                              |                                                                                                    |                                                                                                    | l .                      |                                     |   |
| <complex-block>evanables @ learned wije if glutands if glutands i</complex-block> | ← → C 🏠 🛛 🖉 🖨 https://www.microsoft.com/pl-pl/microsoft-365/microsoft-teams/download-app                                                               |                                                                                                    | ··· 🛛                                                                                                    | ☆ IN 5                   |                                     | Ξ |
| <text><text><text><text><text><text></text></text></text></text></text></text>                                                                                                    | 🗯 pocsta 🤨 pocsta skubowa \ominus e-dziennik spő i spő. spő.sanok.pl 🖗 dziennik spő 🌉 spő.sanok.pl 🧿 OFFICE365 🐧 OFFICE365 - nauk                      | a zd. 🚊 FLL JUNIOR - lego - 20 \ominus g2.sanok.pt 🎪 bałtie. \ominus bałtie. NET 🖉 radio fi                                                                                                    | 🕂 🖪 aviva 🕐 Prędkość INTERNETU 🏾 🥐 endomand                                                                                                    | lo 🔍 Bateria GROHE       |                                     |   |
| <page-header><text><text><section-header><complex-block></complex-block></section-header></text></text></page-header>                                                                                                    | Utywamy pików cookie, aby zapewnić najwytszą funkcjonalność naszych stron i reklam. Zasady zachowania ozułności                                        | aformaci                                                                                                    | Zaakceptuj wszystko                                                                                                    | Zarządzaj plikami cookie |                                     | Î |
| <complex-block></complex-block>                                                                                                    | Microsoft Microsoft 365 Microsoft Teams - Funkcje - Zasaby - Plany in                                                                                  | ceny Pobierz apłikacje Teams                                                                                                    | Wszystkie produkty Microsoft — Wyszukaj "D                                                                                                    | Zaloguj się 🛞            |                                     |   |
| <complex-block></complex-block>                                                                                                    | Teraz możesz pozostawać w kontakcie z rodziną i znajom                                                                                                 | symi dzięki nowym funkcjom w aplikacji mobilnej Microsoft Teams <sup>1</sup> . Do                                                                                                    | wiedz się więcej >                                                                                                    |                          |                                     |   |
|                                                                                                    | Pobierz aplikację Microsoft<br>Deams<br>Tere ar wyner w dwelaw megow addau<br>Dear ar wyner a dwelaw megow addau<br>Dear ar wyner a dwelaw megow addau | Image: Constraint of the constraint of the constraint o | Contract of the second of the second of |                          | 5.236<br>560<br>387<br>102<br>2,445 |   |

5. Pobieramy aplikację TEAMS do użytku służbowego na swój komputer:

| 2014 Edwarda Madeek Halanaa Zabladda Barraphan Anneag                                                                                                    |                                                                                                    | - 1               | a x |
|----------------------------------------------------------------------------------------------------|----------------------------------------------------------------------------------------------------|-------------------|-----|
| 😇 Sakala Pudatarama no 6 im. Lin 🛪 📑 Pudarama palkanji klanyozenj 🔀 🕂                                                                                                    |                                                                                                    |                   |     |
| 🔄 🔿 🕫 🏠 💿 🗎 https://www.microsoft.com/pi-jp/Microsoft-teamoldownload-pep#dasttopAppDownloadingion                                                                                                    | 🗟 🛱                                                                                                    | II\ 🗆             | ⊛ ≡ |
| 🚅 poczta 🛛 poczta dużlowa 🕒 e dziernik upi lipik 🐺 upisansku ji 🖉 taternik upi 📓 apisansku ji 🐒 apisansku ji 🌖 OPRCEDS 🐧 OPRCEDS – Rouka ziz. 🧎 FIL ANOR – knojo - 20. 🕀 gizansku ji 🐒 katik. 🕀 katik. H 📾 indo 1994 🔹 anim. (?) Prediois (NEDNET) 👻 | endomendo 🗮 Bateria GROHE                                                                                                    |                   |     |
|                                                                                                    |                                                                                                    |                   | î   |
| Pobierz aplikację Teams do użytku służbowego na swój komputer                                                                                                    |                                                                                                    |                   |     |
|                                                                                                    |                                                                                                    |                   |     |
| Policy addition                                                                                                    |                                                                                                    |                   |     |
|                                                                                                    |                                                                                                    |                   |     |
|                                                                                                    |                                                                                                    |                   |     |
| Pobierz aplikację mobilną<br>Teams <sup>1</sup>                                                                                                    |                                                                                                    |                   |     |
| <u>.</u>                                                                                                    |                                                                                                    |                   | -   |
|                                                                                                    | avast                                                                                                    |                   |     |
| Wprowadzi adres e-mail, abyśny mogłi wysłać Ci liek pobierzenia.                                                                                                    | Twój komputer sp                                                                                                    | owalniaj          | ¥.  |
|                                                                                                    | Uszkodzone elementy r<br>A Zbędne piłki 6                                                                                                    | ejestu: 382<br>GB |     |
| Wystij teraz                                                                                                    | A Programy spowelniejące                                                                                                    | komputer: 1       |     |
| W jaki sposób używamy Tarojego adresu e-mail. 📀                                                                                                    | ROZWIĄŻ                                                                                                    |                   |     |
| at 2 時 m m 2 4 10 10 10 10 10 10 10 10 10 10 10 10 10                                                                                                    | <ul> <li>● ●</li> <li>●</li> <li>●<td>OL 1813</td><td>, D</td></li></ul> | OL 1813           | , D |

6. Pobieramy plik instalacyjny i uruchamiamy go

| gin Lafora Walan Edulara Edulara Santala Bernar                                                                                                    | - 0                        | × |
|----------------------------------------------------------------------------------------------------|----------------------------|---|
| 🕏 šalada Polaštavana or šin. liz X 🚼 Polazania egilaziji lingzazi. X 🕂                                                                                                    |                            |   |
| (←) → C ⊕       Image: Balance Control (Control (Contro) (Contro)        | II\ 🗉 🕸                    | = |
| ar goczta 🔮 poczia łudzowa 🖨 e dziarrek spół ispół 🐺 spisarek pl 🕼 dziarrek spół i 🕼 dziarrek spół i 🕼 polzarek pl 🕼 dziarrek spół i spół z zarok pl 👔 polzarek pl 👔 polzarek pl 👔 polzarek pl 👔 polzarek pl 👔 polzarek pl zarok 2007 – Polzarek z zarok polzarek pl zarok 2007 – Polzarek pl zarok 2007 – Polzarek 2007 – Polzarek 2007 – Po | E                          |   |
| Pobierz aplikację Teams do użytku służbowego na swój komputer                                                                                                    |                            |   |
| viprowadz sovis 4-mail. zojnów naj wytake Li inic poseisna.                                                                                                    |                            |   |
|                                                                                                    |                            |   |
| Wytiij teraz                                                                                                    |                            |   |
| W jaki sporób uzywamy Twojego adresu e-mail. 💿                                                                                                    |                            |   |
| # 2 日前回 ● ● ● ● ● ● ● ● ● ● ● ● ● ● ● ● ● ● ●                                                                                                    | POL 1820<br>PLP 2020-10-12 | Þ |

7. Po zainstalowaniu logujemy się tym samym LOGINEM i HASŁEM, które otrzymaliśmy od administratora

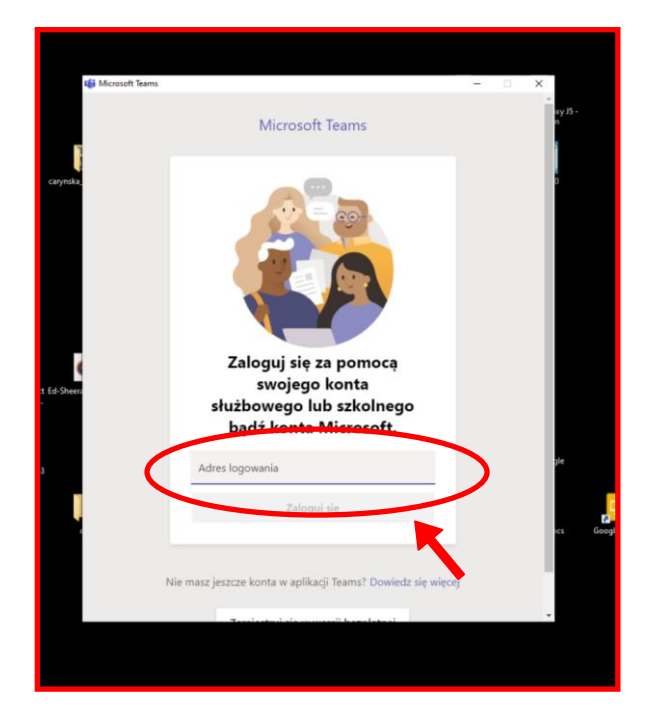

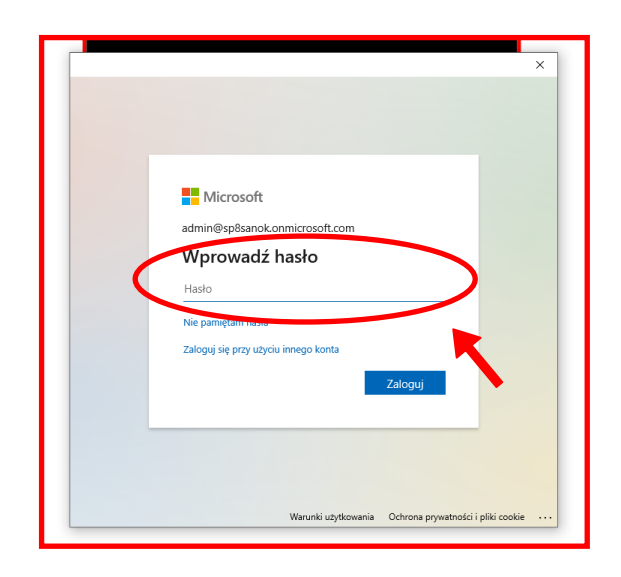

8. W okienku, które pojawi się po zalogowaniu wybieramy polecenie NIE ZALOGUJ SIĘ TYLKO DO TEJ APLIKACJI

| D                                                                                                    | ×                                                                                                    |
|----------------------------------------------------------------------------------------------------|----------------------------------------------------------------------------------------------------|
|                                                                                                    |                                                                                                    |
| Nie wylogowuj się z żadny                                                                                                    | /ch aplikacji                                                                                                    |
| , , , , ,                                                                                                    |                                                                                                    |
| System Windows zapamięta Twoje konto<br>aplikacji i witryn internetowych na tym u<br>organizacji na zarządzanie niektórymi usł | i będzie automatycznie logować Cię do Twoich<br>rządzeniu. Może być konieczne zezwolenie<br>tawieniami na urządzeniu. |
| 🗹 Zezwalaj mojej organizacji na zarz                                                                                           | ądzanie moim urządzeniem                                                                                              |
|                                                                                                    |                                                                                                    |
|                                                                                                    |                                                                                                    |
|                                                                                                    |                                                                                                    |
|                                                                                                    |                                                                                                    |
|                                                                                                    |                                                                                                    |
|                                                                                                    |                                                                                                    |
| Nie, zaloguj się tylko do tej aplikacji                                                                                        |                                                                                                    |
|                                                                                                    | ОК                                                                                                    |
|                                                                                                    |                                                                                                    |
| L                                                                                                    | <b>•</b>                                                                                                    |

9. Efekt finalny, który powinniśmy zobaczyć wygląda następująco (oczywiście ilość zespołów może się zmieniać, gdyż nie wszystkie są jeszcze utworzone):

|               | > Q. Wyszukiwanie 🛛 🔍 🗸                     |                    |                    |                    |          |                    |                    |  |  |
|---------------|---------------------------------------------|--------------------|--------------------|--------------------|----------|--------------------|--------------------|--|--|
| Aktywność     | Zespoły 🗘 dołącz do zespolu lub utwórz nowy |                    |                    |                    |          |                    |                    |  |  |
| E<br>Czst     | <ul> <li>Twoje zespoły</li> </ul>           |                    |                    |                    |          |                    |                    |  |  |
| Zespoły       |                                             |                    |                    |                    |          |                    |                    |  |  |
| adania (      | Ν                                           | Кб                 | К5                 | К5                 | К5       | К5                 | К5                 |  |  |
| Kalendarz     | Nauczyciele                                 | Klasa 6a           | Klasa 5a           | Klasa 5a - grupa 2 | Klasa 5b | Klasa 5b - grupa 1 | Klasa 5b - grupa 2 |  |  |
| Rozmowy       |                                             |                    |                    |                    |          |                    |                    |  |  |
| Pild          |                                             |                    |                    |                    |          |                    |                    |  |  |
|               | К5                                          | Кб                 | К6                 |                    |          |                    |                    |  |  |
|               | Klasa 5a - grupa 1                          | Klasa 6a - grupa 1 | Klasa 6a - grupa 2 |                    |          |                    |                    |  |  |
|               |                                             |                    |                    |                    |          |                    |                    |  |  |
|               |                                             |                    |                    |                    |          |                    |                    |  |  |
|               |                                             |                    |                    |                    |          |                    |                    |  |  |
|               |                                             |                    |                    |                    |          |                    |                    |  |  |
|               |                                             |                    |                    |                    |          |                    |                    |  |  |
|               |                                             |                    |                    |                    |          |                    |                    |  |  |
| Aplikacje     |                                             |                    |                    |                    |          |                    |                    |  |  |
| (?)<br>Pormoc |                                             |                    |                    |                    |          |                    |                    |  |  |

10. Wybieramy zespół naszej KLASY i GRUPY oraz na kanale MÓJ PIERWSZY KONTAKT informujemy, że udało nam się zainstalować i zalogować do usługi TEAMS.

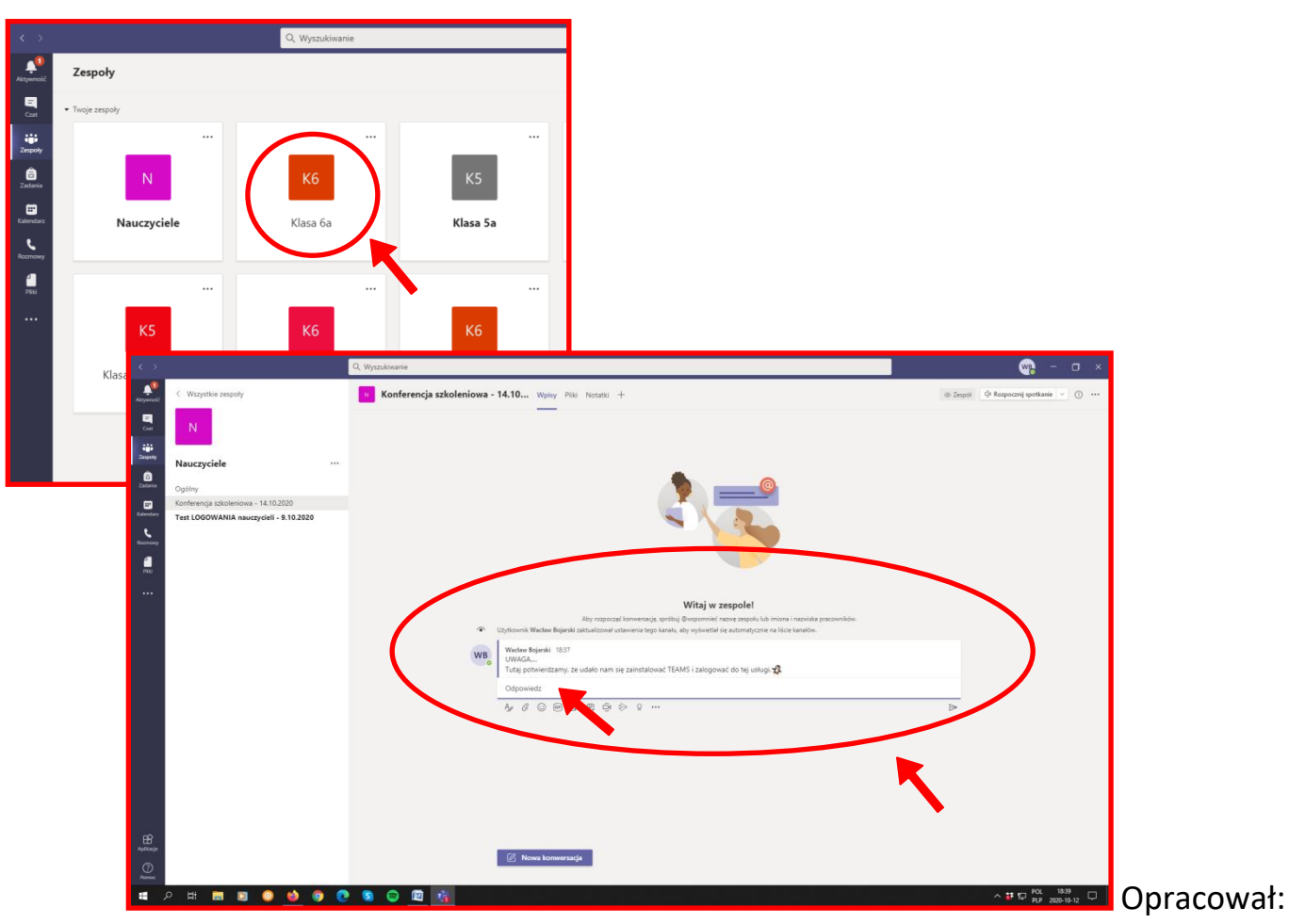

Wacław Bojarski (kom. 608491752) nauczyciel informatyki w SP6 i SP8 Sanok